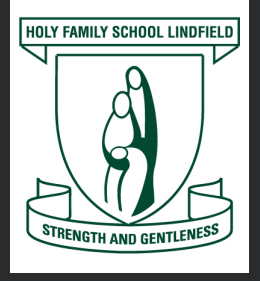

# Yes, you can use Qkr! online, on your computer!

Using (🚂 🎑 🖉 Online

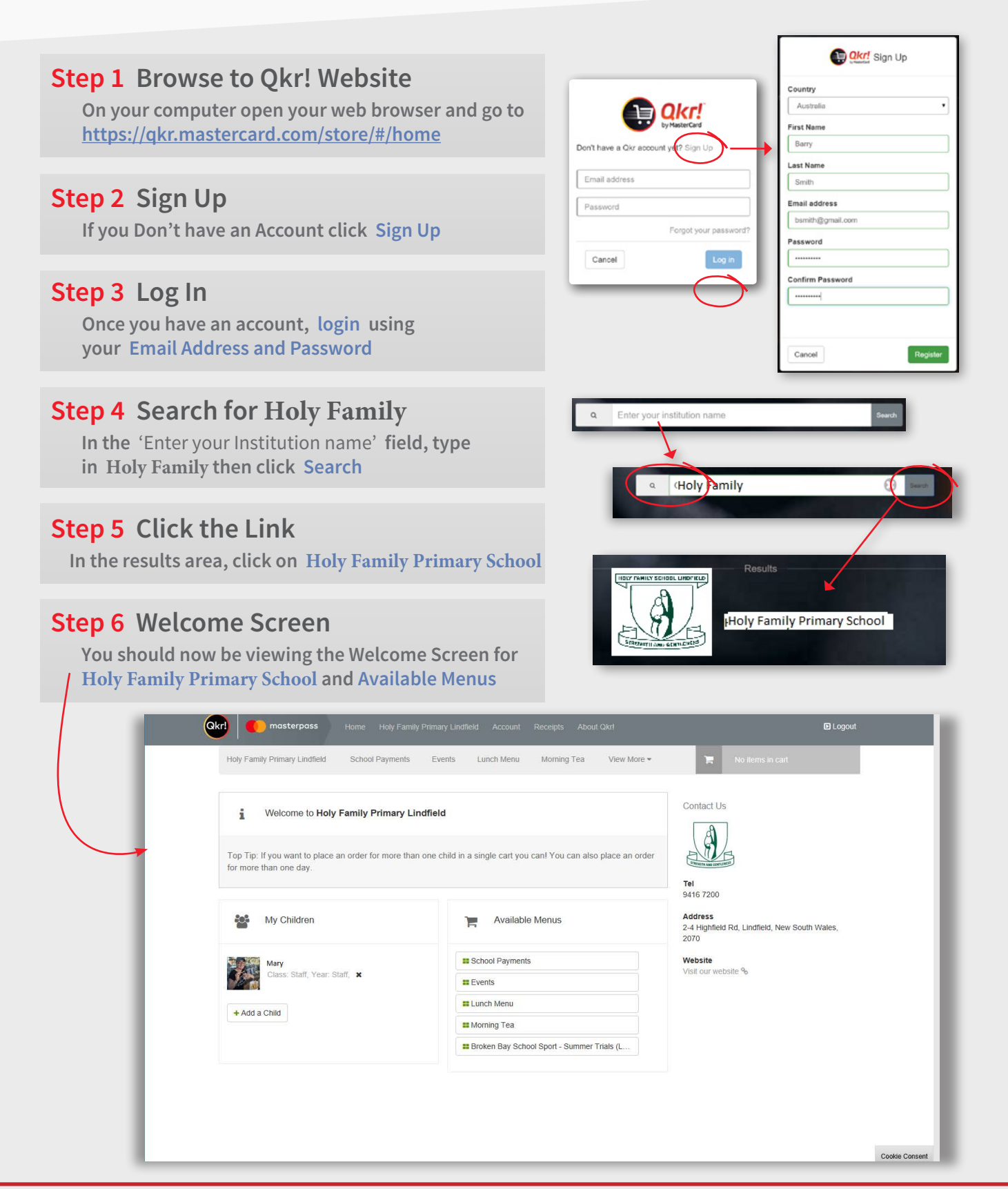

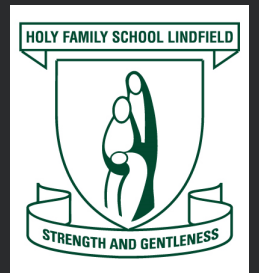

Order and pay with Qkr! online, on your computer!

Using

## Step 7 Add Child/Children

Click Add a Child This enables you to make school orders on their behalf.

### Step 8 Add Payment Card

Click Account in the menu bar at the top of screen then click the green Add Payment Card button.

#### Step 9 Select a Service

Use the Available Menus to select the service you require. Click the item for more information.

#### Welcome to Holy Family Primary School

It's easy to start ordering with Qkrl To place an order, you first need to register your child. You can do this by clicking the Add a Child button below. Then you can start placing orders.

+ Add a Child

(D) Qkr! Online

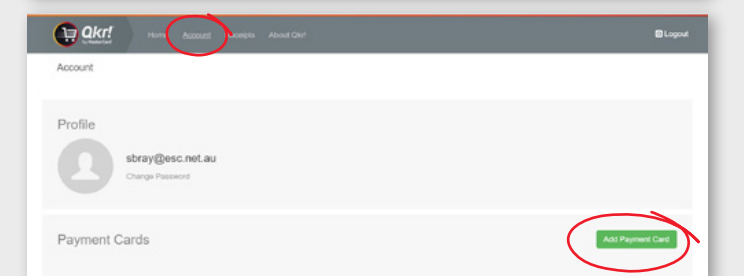

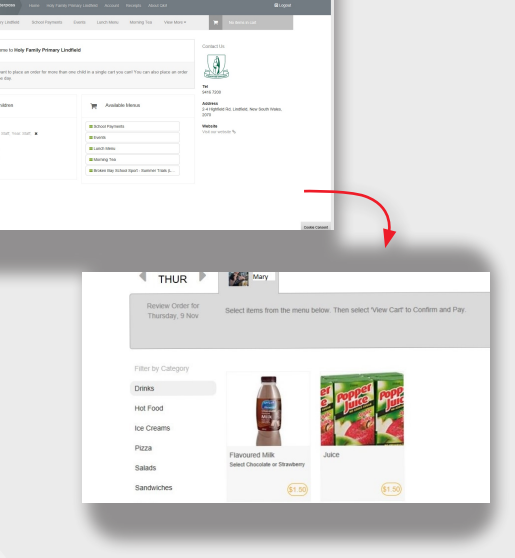

# It's that easy!

For more detailed information, helpful tips and using the same services with the **Mobile App** please refer to the **"Qkr! More Info"** documents available on the Skoolbag app